## Как сравнить товары на TEDI

1. Находим нужный товар в каталоге или на поиске TEDI (как искать товары читайте в <u>этой инструкции</u>) и нажимаем на иконку в виде графика «Добавить сравнение». Добавляем несколько товаров для сравнения.

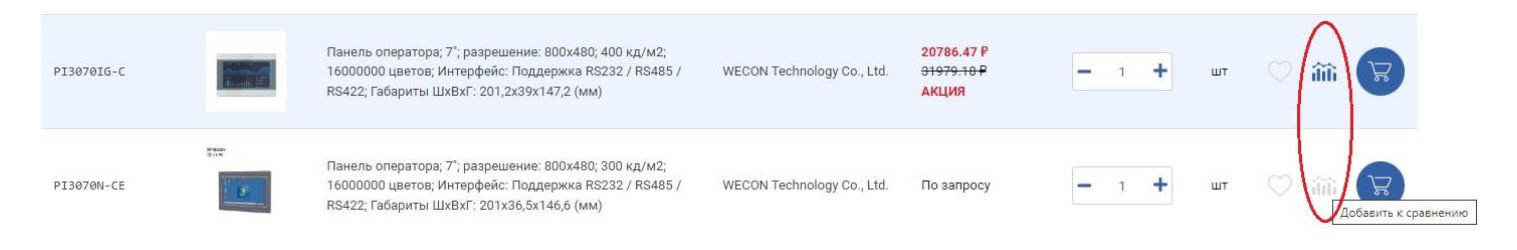

2. Далее. Прокручиваем мышкой сайт вверх и справа сверху нажимаем на иконку «Сравнение».

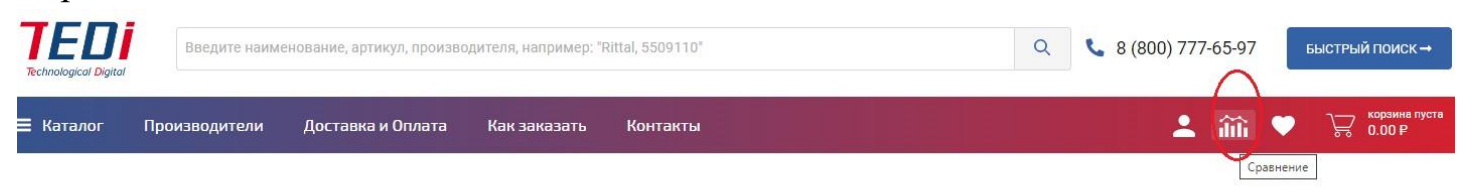

3. Переходим в меню «Сравнение» и видим характеристики товаров для сравнения.

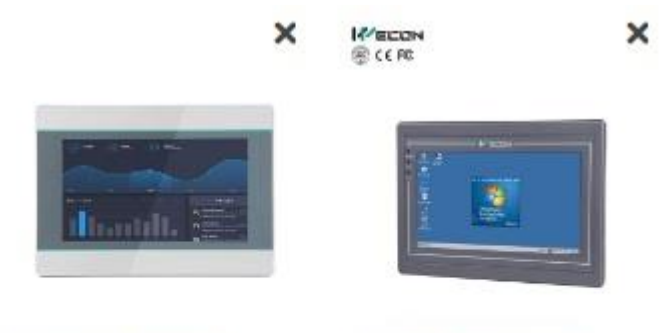

РІЗО7ОІG-С Панель оператора; 7"; разрешение: 800x480; 400 кд/м2; 16000000 цветов; Интерфейс: Поддержка RS232 / RS485 / RS422; Габариты ШхВхГ: 201,2x39x147,2 (MM) РІЗ070N-СЕ Панель оператора; 7"; разрешение: 800x480; 300 кд/м2; 16000000 цветов; Интерфейс: Поддержка RS232 / RS485 / RS422; Габариты ШхВхГ: 201x36,5x146,6 (мм)

## Характеристики

Communication bus

RS232 / RS485 / RS422 RS232 / RS485 / RS422